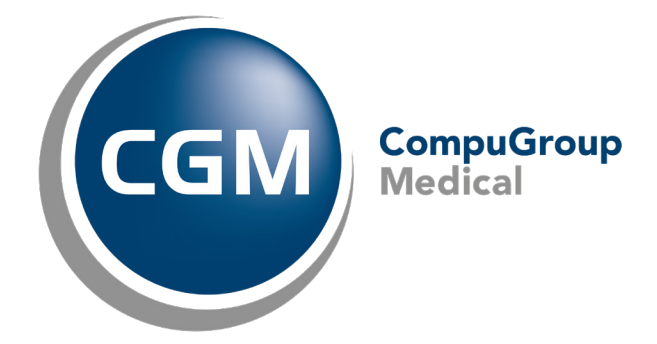

CGM Daktari Huisbezoek-modus

Handleiding

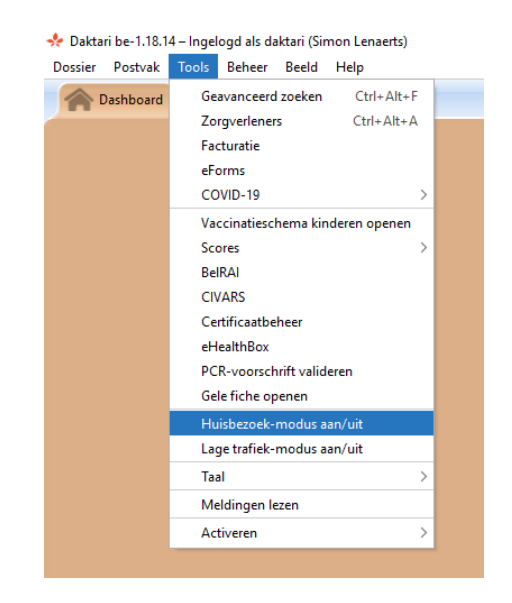

STAP 2 Rechts verschijnt een extra tabblad Huisbezoek en een dokterstas-icoon links naast het zoekveld.

| ★ Datani be-1.18.14 - Ingelogd als datari (Simon Lensett)                                                                                                    |  | - a × |  |  |  |
|----------------------------------------------------------------------------------------------------|--|-------|--|--|--|
| Dossier Postvak Tools Beheer Beeld Help                                                                                                    |  |       |  |  |  |
| A Dazhboard 🕅 Fostvak 🛛 🖸 Huizbesnek X                                                                                                    |  |       |  |  |  |
| ✓ Dossiers geopend voor hulubezoeken                                                                                                    |  |       |  |  |  |
| Gedurnde deze huisbazeek-sesse zijn onderstaande dossiers beschikbaar om gewijzigd te worden. Open dossiers om dez toe te voegen aan de lijd. Andere gebruikers kunnen deze dossiers niet wijzigen tot u de huisbezeek-modus beeindigt.<br>Huisbezoek-modus beeindigen |  |       |  |  |  |
|                                                                                                    |  |       |  |  |  |
|                                                                                                    |  |       |  |  |  |
|                                                                                                    |  |       |  |  |  |

#### STAP 3 Patiëntendossiers zoeken

Via het zoekveld rechts bovenaan zoekt en opent u de patiëntendossiers die u wilt selecteren voor de huisbezoek-modus.

Daarvoor is een verbinding met de server, aangeduid via een groen bolvormig icoon, vereist.

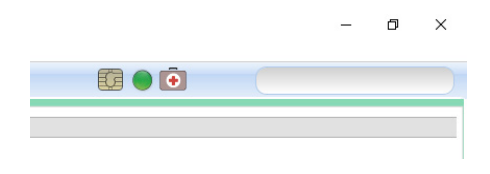

### STAP 4 Patiëntendossiers openen in huisbezoek-modus

De gemarkeerde patiëntendossiers worden getoond onder het tabblad Huisbezoek.

Ze mogen meermaals geopend en gesloten worden, zelfs als er geen verbinding met de server aanwezig is.

Rechtsklik op de inforegel van het patiëntendossier en selecteer Dossier openen in het snelmenu om het patiëntendossier te openen.

| Dashboard Nostvak                                                                                                    | sbezoek           | ×          | 🙎 Indy Arthur L De Meyer (24j) 🗙 |  |  |  |  |
|----------------------------------------------------------------------------------------------------|-------------------|------------|----------------------------------|--|--|--|--|
| <ul> <li>Dossiers geopend voor huisbezoeken</li> </ul>                                                                                                    |                   |            |                                  |  |  |  |  |
| Gedurende deze huisbezoek-sessie zijn onderstaande dossiers beschikbaar om gewijzigd te worden. Open dossiers om deze toe te voegen aan de lijst. Andere gebruikers kunner |                   |            |                                  |  |  |  |  |
| De Meyer Indy Arthur L                                                                                                    |                   | 1.4.4      |                                  |  |  |  |  |
| Huisbezoek-modus beëindigen                                                                                                    | Dossier openen    | Ctrl+Space |                                  |  |  |  |  |
|                                                                                                    | Dossier vriigeven |            |                                  |  |  |  |  |
|                                                                                                    | 35                |            |                                  |  |  |  |  |
|                                                                                                    |                   |            |                                  |  |  |  |  |
|                                                                                                    |                   |            |                                  |  |  |  |  |

### STAP 5 Huisbezoek-modus deactiveren voor een patiëntendossier

Deze patiëntendossiers blijven gemarkeerd voor huisbezoek tot ze expliciet worden vrijgegeven via de menu-actie Dossier vrijgeven of tot de huisbezoekmodus beëindigd wordt.

Sluit het patiëntendossiers via het kruisje rechts in het tabblad met de naam van de patiënt, rechtsklik op de inforegel van het dossier en selecteer Dossier vrijgeven.

Of beïndig de huisbezoek-modus. Zie Huisbezoek-modus beëindigen hieronder.Patiëntendossiers gemarkeerd voor huisbezoek worden als geopend beschouwd voor andere Daktari-instanties, waardoor die enkel alleen-lezen versies van dat dossier kunnen openen.

| Dashboard Dostvak                                                                    | uisbezoek                   | ×                 | 🙎 Indy Arthur L De Meyer (24j) 🗙      |                                          |
|--------------------------------------------------------------------------------------|-----------------------------|-------------------|---------------------------------------|------------------------------------------|
| Dossiers geopend voor huisbezoeken Gedurende deze huisbezoek-sessie zijn onderstaand | e dossiers beschikbaar om o | rewijzigd te word | en Onen dossiers om deze toe te voere | n aan de liist. Andere gebruikers kunner |
| De Meyer Indy Arthur L<br>Huisbezoek-modus beëindigen                                | Dossier openen              | Ctrl+Space        |                                       | raan de injstrintiere gebrankers kannel  |
|                                                                                      | Dossier vrijgeven           |                   |                                       |                                          |
|                                                                                      |                             |                   |                                       |                                          |

## **Optie A**

Via het menu Tools > Huisbezoek modus aan/uit

Selecteer bovenaan het menu Tools en vervolgens Huisbezoek-modus aan/uit.

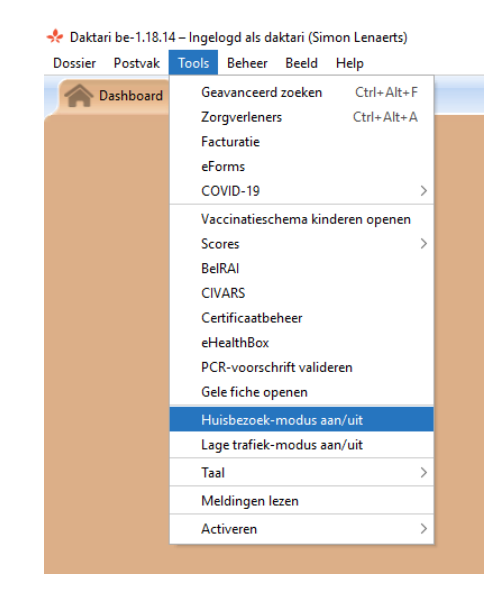

# **Optie B**

Klik op de knop Huisbezoek-modus beëindigen onderaan het tabblad Huisbezoek.

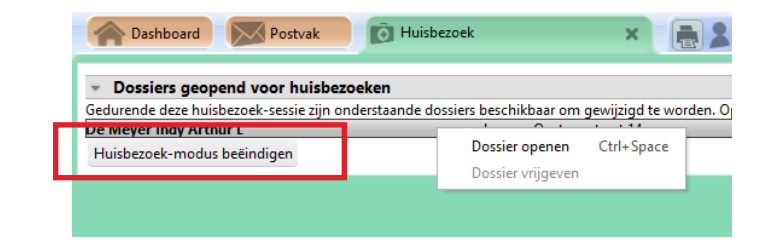